# MANUAL GUIDE BOOK APLIKASI SIANTUSI KABUPATEN KARO

## KATA PENGANTAR

Puji dan syukur kami kepada Allah Swt. Berkat pertolonganNya akhirnya Buku panduan ini dapat selesai. Buku Panduan Siantusi merupakan buku petunjuk bagaimana langkah-langkah dalam menggunakan aplikasi. Dengan adanya buku panduan ini diharapkan bagi user yang menggunakan Aplikasi Siantusi ini tidak menemukan kesulitan.

Pada kesempatan ini kami menyampaikan penghargaan kepada semua pihak yang telah terlibat dalam pembangunan Aplikasi Siantusi ini yang tidak dapat kami sebutkan satu persatu. Semoga Tuhan Yang Maha Esa membalas semua kebaikan dan jerih payah saudara saudara sekalian dan semoga Aplikasi Siantusi ini mampu memberikan banyak manfaat bagi para penggunanya.

Dalam penyusunan buku panduan ini, kami akui masih jauh dari sempurna. Untuk itu saran dan kritik yang membangun kearah penyempurnaan buku ini kami terima dengan tangan terbuka. Akhirnya, mudah-mudahan buku panduan ini dapat berguna dan membantu siapa saja yang membaca dan membutuhkan petunjuk penggunaan Aplikasi Siantusi.

# DAFTAR ISI

#### KATA PENGANTAR

#### DAFTAR ISI

#### PENDAHULUAN

### APLIKASI SIANTUSI

- 1. Pengertian Siantusi
- 2. Portal Siantusi Online
- 3. Login Siantusi Online
- 4. Menu Aplikasi Siantusi
  - a. Dashboard
  - b. Pengaturan
  - c. Parameter
  - d. SK Bupati
  - e. Inbox
- 5. Pengaturan
- 6. Sub Menu User
- 7. Parameter
- 8. Sub Menu Satuan Kerja
- 9. Sub Menu unit kerja
- 10. Sub Menu Data Umum
- 11. Sub Menu Usulan Baru
- 12. Sub Menu Usulan Diproses
- 13. Sub Menu Usulan Selesai

## PENDAHULUAN

Sehubungan dengan diterbitkannya Peraturan Bupati Karo Nmor 40 Tahun 2021 Terjadi adanya Keputusan Bupati Secara Elekronik Maka dari itu adanya aplikasi Siantusi Karo. Bahwa untuk mewujudkan tata kelola pemerintahan yang baik dan mememenuhi ketentuan peraturan presiden nomor 95 tahun 2018 tentang sistem pemerintahan berbaris elektronik dilakukan peningkatan dalam layanan administrasi pemerintahan daerah. Bahwa dalam rangka penerbitan keputusan bupati karo agar dapat berjalan optimal, efektif dan efisien perlu dilakukan pengelolaan dengan memanfaatkan teknologi informasi yang berbasis dalam jaringan.

Dalam upaya memudahkan dan pengembangan daerah, maka dibutuhkan Aplikasi Siantusi yang professional dan modern diharapkan akan mampu untuk meningkatkan kemudahan dalam keputusan bupati secara elektronik.

## **1. PENGERTIAN APLIKASI SIANTUSI**

Aplikasi Siantusi Ialah untuk membantu sistem informasi keputusan bupati secara elektronik. Sebagai bentuk perwujudan dari inovasi perubahan kinerja pelayanan dalam rangka peningkatan kualitas pelayanan yang ada di bagian hukum sekretariat daerah kabupaten karo khususnya pada sub bagian perundang - undangan maka lahirlah suatu sistem aplikasi yang dapat diakses secara online oleh perangkat daerah.

### 2. PORTAL STANDAR HARGA ONLINE

Untuk masuk ke dalam Aplikasi Siantusi, pengguna buka browser kemudian masukkan alamat url berikut:

"https://siantusi.karokab.go.id/"

# 3. LOGIN SIANTUSI ONLINE

Masukkan username, password , kemudian klik tombol Sign In.

|     | SIANTUSI            |         |  |
|-----|---------------------|---------|--|
|     | Digitalisasi SK Bup | pati    |  |
|     | LOGIN               |         |  |
| Use | ername              | 1       |  |
| Pas | sword               |         |  |
| 20  | 24                  | ~       |  |
| R   | lemember Me         | Sign In |  |
|     |                     |         |  |
|     |                     |         |  |
|     |                     |         |  |
|     |                     |         |  |
|     |                     |         |  |
|     |                     |         |  |

# 4. MENU APLIKASI SIANTUSI

| SIANTUSI Dashboard Pengaturan - | arameter - SK Bupati - Inbox |                            | 2024 - (1)ADMIN        |
|---------------------------------|------------------------------|----------------------------|------------------------|
| Dashboard bagian hukum          |                              |                            | 2 - BAGIAN HUKUM 🗸 🗸   |
| Usulan Baru<br>243              | Usulan Diproses<br>30        | Usulan Dikembalikan<br>149 | Usulan Selesai<br>2239 |

Terdapat beberapa menu di aplikasi Siantusi :

## a. Dashboard

Menu ini adalah tampilan depan halaman aplikasi, terdapat Pengaturan, parameter dan SK Bupati.

| SIANTUSI Dashboard Pengaturan - Parameter - SK Bupati - Inbox                                                                                                    |                                               | 🥘 2024 - (1)ADM     |
|----------------------------------------------------------------------------------------------------|-----------------------------------------------|---------------------|
| Dashboard Bagian Hukum                                                                                                    | 2 - BAGIAN HUKUM                              |                     |
| Usulan Baru<br>243 Usulan Diproses Usulan Dikembalikan<br>149                                                                                                    | Usulan Selesai<br>2239                        | da                  |
| DATA 10 TRANSAKSI TERAKHIR                                                                                                    |                                               |                     |
| Judul Rancangan                                                                                                    | Penanggung Jawab                              | Tgi Entry           |
| Reputusan Bupati tentang Penempatan Pejabat Pelaksana pada Lingkungan Pemerintah Kabupaten Karo atas Nama Junaidi Saputra Simanullang, Dkk<br>BADAN KEPEGAWAIAN DAN PENGEMBANGAN SUMBER DAYA MANUSIA     | PAGIT IVANA TARIGAN<br>085261853199           | 2024-02-23 09:49:03 |
| SURAT KEPUTUSAN BUPATI TENTANG PENEMPATAN TUGAS PEGAWAI NEGERI SIPILAN MAYASAH FITRI<br>BADAN KEPEGAWAIAN DAN PENGEMBANGAN SUMBER DAYA MANUSIA                                                           | PAGIT IVANA TARIGAN<br>085261853199           | 2024-02-22 10:45:15 |
| PEMBERHENTIAN DENGAN HORMAT TIDAK ATAS PERMINTAAN SENDIRI SEBAGAI PEGAWAI NEGERI SIPIL KARENA MELAKUKAN TINDAK PIDANA ATAS NAMA SARIFIN BANGUN<br>BADAN KEPEGAWAIAN DAN PENGEMBANGAN SUMBER DAYA MANUSIA | Aprilda Sari<br>6285214092130                 | 2024-02-20 09:18:59 |
| PEMBERHENTIAN TIDAK DENGAN HORMAT SEBAGAI PEGAWAI NEGERI SIPIL ATAS NAMA SUEKA BONAFIDE BARON KABAN, SH, MH<br>BADAN KEPEGAWAIAN DAN PENGEMBANGAN SUMBER DAYA MANUSIA                                    | Aprilda Sari<br>6285214092130                 | 2024-02-15 09:36:54 |
| PEMBERHENTIAN SEMENTARA SEBAGAI PEGAWAI NEGERI SIPIL ATAS NAMA ALANTA RICARDO<br>BADAN KEPEGAWAIAN DAN PENGEMBANGAN SUMBER DAYA MANUSIA                                                                  | Aprilda Sari<br>6285214092130                 | 2024-02-15 09:35:01 |
| PEMBENTUKAN TIM PENYUSUN DOKUMEN PERENCANAAN, PENGENDALIAN DAN EVALUASI PEMBANGUNAN KABUPATEN KARO<br>BADAN PERENCANAAN PEMBANGUNAN DAERAH, PENELITIAN DAN PENGEMBANGAN                                  | Daud Kehaganta Sembiring, S.E<br>082164078909 | 2024-02-13 11:05:37 |
| SURAT KEPUTUSAN PINDAH TUGAS PEGAWAI NEGERI SIPIL ATAS NAMA ANDI FRATAMA PINEM<br>BADAN KEPEGAWAIAN DAN PENGEMBANGAN SUMBER DAYA MANUSIA                                                                 | PAGIT IVANA TARIGAN<br>085261853199           | 2024-02-13 07:21:42 |
| HIBAH BARANG MILIK DAERAH PADA DINAS PEKERJAAN UMUM DAN TATA RUANG KABUPATEN KARO<br>DINAS PEKEP IADAN ILIMI M DAN TATA DI IANK                                                                          | Trisna Magdareni Br Tarigan                   | 2024-02-12 15:27:19 |

#### b. Pengaturan

Menu ini terdapat 1 Sub Menu yaitu User.

User adalah User seluruh pengguna yang menggunakan Aplikasi Siantusi.
Di sub menu ini juga dapat merubah dan menghapus data yang diinginkan.

| SIAI | ITUSI   | Dashboard         | Pengaturan + | Parameter -                    | SK Bupati + | Inbox                                                        |                         | 20              | 24 - (1)ADMIN  |
|------|---------|-------------------|--------------|--------------------------------|-------------|--------------------------------------------------------------|-------------------------|-----------------|----------------|
| Da   | shbo    | ard bagian h      | иким         |                                |             |                                                              | 2 - BAGIAN              | никим           | ~              |
| Us   | ers hai | ri ini tanggal 28 | 3-02-2024    |                                |             |                                                              |                         |                 |                |
| A    | ction   | -                 |              |                                |             |                                                              |                         |                 |                |
| K    | ata Kun | ci Pencariaan     |              |                                |             |                                                              |                         | Tarr            | Q<br>Ibah Data |
| 0    | No      | Username          | Nama         | u User                         |             | Satuan Kerja                                                 | Level User              | Aksi            | our butu       |
| 0    | 1       | checker           | Doku         | men Checker                    |             | BAGIAN HUKUM<br>11                                           | Verifikator             | Gif Edit 📗 🏛 Ha | pus            |
| 0    | 2       | user3             | admir        | n 3 BKPSDM                     |             | BADAN KEPEGAWAIAN DAN PENGEMBANGAN SUMBER DAYA MANUSIA<br>44 | Admin OPD               | CP Edit 0 Ha    | pus            |
|      | 3       | user2             | Admi         | n2 BKPSDM                      |             | BADAN KEPEGAWAIAN DAN PENGEMBANGAN SUMBER DAYA MANUSIA<br>44 | Admin OPD               | Gif Edit 🛛 🖉 Ha | pus            |
|      | 4       | examinator1       | EXAM         | INATOR 1-KABAG                 | никим       | BAGIAN HUKUM<br>11                                           | Examinator Bagian Hukun | Gredit an       | ipus           |
| 0    | 5       | rsukabanjahe      | ruma         | h sakit umum <mark>k</mark> ab | anjahe      | RUMAH SAKIT UMUM KABANJAHE<br>47                             | Admin OPD               | Gredit a Ha     | ipus           |
|      | 6       | kectigapanah      | kecar        | natan tigapanah                |             | KECAMATAN TIGAPANAH<br>64                                    | Admin OPD               | 🕼 Edit 🛛 📾 Ha   | pus            |
|      | 7       | kectiganderket    | kecar        | natan tiganderket              |             | KECAMATAN TIGANDERKET<br>63                                  | Admin OPD               | G? Edit         | ipus           |
|      | 8       | kectigabinanga    | kecar        | natan tigabinanga              |             | KECAMATAN TIGABINANGA                                        | Admin OPD               | C27 Edit        | pus            |

## c. Parameter

Di menu ini terdapat 3 Sub Menu yaitu, Satuan Kerja, Unit Kerja, Data Umum.

- Satuan Kerja digunakan untuk menambah, mengubah dan menghapus nama satuan kerja.

| SIANT | USI      | Dashboard    | Pengaturan - | Parameter + | SK Bupati + | Inbox |                         |            |        |                | 🧐 2024 - (1)ADMIN |
|-------|----------|--------------|--------------|-------------|-------------|-------|-------------------------|------------|--------|----------------|-------------------|
| Dash  | board    | d bagian h   | иким         |             |             |       |                         |            | 2 - B/ | AGIAN HUKUM    | ~                 |
| Satke | r hari i | ni tanggal 2 | 8-02-2024    |             |             |       |                         |            |        |                |                   |
| Actio | n 📼      |              |              |             |             |       |                         |            |        |                |                   |
| Kata  | Kunci Pe | encariaan    |              |             |             |       |                         |            |        |                | Q                 |
|       |          |              |              |             |             |       |                         |            |        |                | Tambah Data       |
|       | No       | ID Satuar    | n Kerja      | Kode Sa     | ituan Kerja |       | Nama Satker             | Kecamantan | Zona   | Aksi           |                   |
|       | 1        | 55           |              |             |             |       | KECAMATAN TIGAPANAH     | 0          | 0      | CP Edit BHay   | us                |
|       | 2        | 54           |              |             |             |       | KECAMATAN TIGANDERKET   |            |        | CR Edit 8 Hay  | us                |
|       | 3        | 53           |              |             |             |       | KECAMATAN TIGABINANGA   | 0          | 0      | 🕼 Edit 🖉 Hay   | us                |
|       | 4        | 52           |              |             |             |       | KECAMATAN SIMPANG EMPAT |            |        | 🕼 Edit         | us                |
|       | 5        | 51           |              |             |             |       | KECAMATAN PAYUNG        |            |        | 🕼 Edit 🗌 🖀 Haş | us                |
|       | 6        | 50           |              |             |             |       | KECAMATAN NAMAN TERAN   | 0          | 0      | CP Edit 🛢 Hap  | us                |
|       | 7        | 49           |              |             |             |       | KECAMATAN MUNTE         |            |        | 🕼 Edit 🖀 Haş   | us                |
|       | 8        | 48           |              |             |             |       | KECAMATAN MEREK         |            |        | 🕼 Edit 🗧 Haş   | us                |
|       | 9        | 47           |              |             |             |       | KECAMATAN MERDEKA       |            |        | Car Edit       | us                |
|       | 10       | 46           |              |             |             |       | KECAMATAN MARDINGDING   | 0          | 0      | Cif Edit BHag  | us                |

- Unit Kerja adalah data yang menampilkan unit kerja, menu ini juga dapat menambah, mengubah data.

| SIANT | U <b>SI</b> Da | shboard Pengaturan <del>-</del> | Parameter + | SK Bupati +   | Inbox |                                                             |              | 🧔 2024 - (1)ADMIN |
|-------|----------------|---------------------------------|-------------|---------------|-------|-------------------------------------------------------------|--------------|-------------------|
| Dash  | board          | BAGIAN HUKUM                    |             |               |       |                                                             | 2 - BAGIAN H | иким              |
| Data  | Unit Kerja     | E                               |             |               |       |                                                             |              |                   |
| Actio | - m            |                                 |             |               |       |                                                             |              |                   |
| Kata  | Kunci Penca    | sriaan                          |             |               |       |                                                             |              | Q                 |
|       |                |                                 |             |               |       |                                                             |              | Tambah Data       |
|       | No             | ID Unit Kerja                   | Kod         | le Unit Kerja |       | Nama Unit Kerja                                             | Kecamantan   | Aksi              |
| 0     | 1              | 64                              |             |               |       | KECAMATAN TIGA PANAH<br>Satker : KECAMATAN TIGAPANAH        |              | @ Hapus           |
| 0     | 2              | 63                              |             |               |       | KECAMATAN TIGANDERKET<br>Satker : KECAMATAN TIGANDERKET     |              | B Hapus           |
|       | 3              | 62                              |             |               |       | KECAMATAN TIGA BINANGA<br>Satker : KECAMATAN TIGABINANGA    |              | @ Hapus           |
| 0     | 4              | 61                              |             |               |       | KECAMATAN SIMPANG EMPAT<br>Satker : KECAMATAN SIMPANG EMPAT |              | @ Hapus           |
| 0     | 5              | 60                              |             |               |       | KECAMATAN PAYUNG<br>Satker : KECAMATAN PAYUNG               |              | @ Hapus           |
| O     | б              | 59                              |             |               |       | KECAMATAN NAMANTERAN<br>Satker : KECAMATAN NAMAN TERAN      |              | e Hapus.          |
|       | 7              | 58                              |             |               |       | KECAMATAN MUNTE<br>Satker: KECAMATAN MUNTE                  |              | C Hapus           |
| 0     | 8              | 57                              |             |               |       | KECAMATAN MEREK                                             |              | Hapus             |

- **Data Umum** adalah menu yang menampilkan data umum dari satuan kerja, pada menu ini dapat menambah, mengubah data.

| SIANTUSI  | Dashboard    | Pengaturan +      | Parameter -    | SK Bupati +      | Inbox                     |                  | <b>()</b> 2024-(: | I)ADMIN |
|-----------|--------------|-------------------|----------------|------------------|---------------------------|------------------|-------------------|---------|
| Dashboa   | ard bagian h | иким              |                |                  |                           | 2 - BAGIAN HUKUM |                   | ~       |
| 0 Data Un | num          |                   |                |                  |                           |                  |                   |         |
| Action    | -            |                   |                |                  |                           |                  |                   |         |
| Kata Kunc | i Pencariaan |                   |                |                  |                           |                  |                   | Q       |
| _         |              |                   |                |                  |                           |                  | Tamban I          | Data    |
| 0         | NO           | Nama Satker       |                |                  | Nama Kepata Satker Nip Ke | pata satker      | AKSI              |         |
|           |              |                   |                |                  |                           |                  |                   |         |
|           |              |                   |                |                  |                           |                  |                   |         |
|           |              |                   |                |                  |                           |                  |                   |         |
|           |              |                   |                |                  |                           |                  |                   |         |
|           |              |                   |                |                  |                           |                  |                   |         |
|           |              |                   |                |                  |                           |                  |                   |         |
|           |              |                   |                |                  |                           |                  |                   |         |
|           |              |                   |                |                  |                           |                  |                   |         |
|           | c            | opyright © 2021 B | agian Hukum Ka | bupaten Karo. Al | l rights reserved.        | Version 1.0      |                   |         |

## d. SK Bupati

Di menu ini terdapat 3 Sub Menu yaitu, Usulan Baru, Usulan Diproses, Usulan Selesai.

- **Usulan Baru** adalah menu usulan pengguna yang terdapat nomor surat, tanggal surat serta judul rancangan yang disulkan.

Usulan baru tersebut ialah usulan baru yang diperlukan persetujuan Eksaminasi pengujian dan pemeriksaan terhadap surat usulan yang diinputkan.

| IANTU                               | SI Dashboard        | Pengaturan -                                   | Parameter •                                | SK Bupati +                                                                                            |                                |                        |                                                    |                   |                 |                 | (i) 2024 - (1)                    |
|-------------------------------------|---------------------|------------------------------------------------|--------------------------------------------|----------------------------------------------------------------------------------------------------|--------------------------------|------------------------|----------------------------------------------------|-------------------|-----------------|-----------------|-----------------------------------|
| ashb                                | oard bagian h       | иким                                           |                                            | Usulan Baru<br>Usulan Dipro                                                                            | ses                            |                        |                                                    |                   |                 | 2 - BAGI        | AN HUKUM                          |
| Usulan<br>Action                    | hari ini tanggal    | 28-02-2024                                     |                                            | Usulan Selesi                                                                                          | hi                             |                        |                                                    |                   |                 |                 |                                   |
| Kata K                              | unci Pencariaan     |                                                |                                            |                                                                                                    |                                |                        |                                                    |                   |                 |                 | Tamb                              |
| □ No                                | No Surat            | Tgl<br>Surat                                   | Judul Ranc                                 | angan                                                                                                  |                                |                        | Status                                             | Jumlah<br>Rumusan | Telah<br>Sesuai | Tidak<br>Sesuai | Aksi                              |
| 1 360/194/BPBD/2024<br>Unit Kerja : |                     | /BPBD/2024 27- PENET.<br>:: 02- AKIBAT<br>2024 |                                            | ETAPAN LAHAN RELOKASI PEMUKIMAN DAN PENGEMBANGAN LAHAN USAHA TANI<br>AT BENCANA ERUPSI GUNUNG SINABUNG |                                |                        | Rancangan Awal Dikirin<br>Tgl : 2024-02-28 15:06:3 | 5                 | 0               | 5               | Khusus Admin 🔶<br>Dokumen Rumusan |
|                                     |                     |                                                | Surat Per                                  | ngantar                                                                                                |                                |                        |                                                    |                   |                 |                 |                                   |
|                                     |                     |                                                | Data Dukun<br>https://drive<br>usp=sharing | <b>ig :</b><br>e.google.com/dri<br>gUbah Data Duke                                                     | ve/folders/1fbupaOR1ac7<br>ing | XGmpFkJH3K1HhagXnsWII? |                                                    |                   |                 |                 |                                   |
| anggal C                            | Disposisi           |                                                |                                            |                                                                                                    |                                |                        |                                                    |                   |                 |                 |                                   |
| atatan E                            | Examinasi           |                                                |                                            |                                                                                                    |                                |                        |                                                    |                   |                 |                 |                                   |
| 0 E                                 | xaminator Belum Dit | entukan                                        |                                            |                                                                                                    |                                |                        |                                                    |                   |                 |                 |                                   |
| <u>с</u> в                          | elum Diexaminasi    |                                                |                                            |                                                                                                    |                                |                        |                                                    |                   |                 |                 |                                   |
|                                     |                     |                                                |                                            |                                                                                                    |                                |                        |                                                    |                   | 2               |                 |                                   |

- Usulan Diproses adalah menu usulan pengguna yang terdapat nomor surat, tanggal surat serta judul rancangan yang disulkan.

Usulan Diproses ialah usulan baru yang sudah di terima dan sedang tahap proses pengujian dan pemeriksaan terhadap surat usulan yang diinputkan

| SIANTU              | ISI Dashboard                                | Pengaturan + F           | Parameter •                                                             | SK Bupati 🝷                  | Inbox                                                                    |                          |                         |                    |                   |                 | (7) 21          | 024 - (1)ADMIN       |
|---------------------|----------------------------------------------|--------------------------|-------------------------------------------------------------------------|------------------------------|--------------------------------------------------------------------------|--------------------------|-------------------------|--------------------|-------------------|-----------------|-----------------|----------------------|
| Dasht               | Doard BAGIAN HI                              | иким                     |                                                                         | Usulan Baru<br>Usulan Dipros | .05                                                                      |                          |                         |                    | 2 - BAGIAN HUKUN  | л               |                 | ~                    |
| Usular              | n hari ini tanggal 2                         | 28-02-2024               |                                                                         | Usulan Selesa                | l                                                                        |                          |                         |                    |                   |                 |                 |                      |
| Action              |                                              |                          |                                                                         |                              |                                                                          |                          |                         |                    |                   |                 |                 | 0                    |
| Kata P              | Kunci Pencariaan                             |                          |                                                                         |                              |                                                                          |                          |                         |                    |                   |                 |                 | Q<br>Tambah          |
| □ No                | No Surat                                     | Tgl<br>Sura              | Judul Rai                                                               | ncangan                      |                                                                          |                          | Status                  |                    | Jumlah<br>Rumusan | Telah<br>Sesuai | Tidak<br>Sesuai | Aksi                 |
| □ 1                 | 1 800.1.10.3/825/BKPSDM/2024<br>Unit Kerja : |                          | 0.1.10.3/825/BKPSDM/2024 26- PENDELI<br>it Kerja : 02- NEGERI S<br>2024 |                              | ELEGASIAN WEWENANG PENETAPAN PENYESUAIAN GAJI POKOK PEGAWAI<br>IRI SIPIL |                          |                         | Upload Ulang Admin | 6                 | 6               | 0               | Khusus Ad<br>Dokumen |
|                     |                                              |                          | Surat F                                                                 | Pengantar                    |                                                                          |                          |                         |                    |                   |                 |                 |                      |
|                     |                                              |                          | Data Duk<br>Ubah Data                                                   | ung :<br>a Dukung            |                                                                          |                          |                         |                    |                   |                 |                 | Cetak Drat           |
| Tanggal<br>2024-02- | Disposisi<br>27 16:17:56                     |                          |                                                                         |                              |                                                                          |                          |                         |                    |                   |                 |                 |                      |
| Catatan             | Examinasi                                    |                          |                                                                         |                              |                                                                          |                          |                         |                    |                   |                 |                 |                      |
| 0                   | KASUBBAG. BANTUAN                            | HUKUM/ ANALIS HUKI       | ЛМ                                                                      |                              |                                                                          |                          |                         |                    |                   |                 |                 |                      |
|                     | langgal Mulai Examina                        | isi : 2024-02-28 10:15:4 | 2                                                                       |                              |                                                                          |                          |                         |                    |                   |                 |                 |                      |
| tos://sian          | tusi karokab go.id/cpa                       | nel/usulan?status=1#     | DIOSES BENT                                                             | UKAN TIM PENYU               |                                                                          | EN DEDENCANAAN DENGENDAL | AN DAN Rancangan Awal I | Nikidas            | e                 | c               | 0               |                      |

- Usulan Selesai adalah menu usulan pengguna yang terdapat nomor surat, tanggal surat serta judul rancangan yang disulkan.

Usulan Selesai ialah usulan yang sudah selesai dalam tahap pengujian dan pemeriksaan terhadap surat usulan yang diinputkan

| SIANTU                 | SI Dashboard                                | Pengaturan -      | Para                                                              | imeter •               | SK Bupati 🔹                                                                                                    | Inbox | i. |           |                                                                    |    |                   |                 |                               |               | 20:      | 24 - (1)ADMIN      |
|------------------------|---------------------------------------------|-------------------|-------------------------------------------------------------------|------------------------|----------------------------------------------------------------------------------------------------|-------|----|-----------|--------------------------------------------------------------------|----|-------------------|-----------------|-------------------------------|---------------|----------|--------------------|
| Dashb                  | oard bagian h                               | иким              |                                                                   |                        | Usulan Baru<br>Usulan Dipro:                                                                                                  | ses   |    |           |                                                                    |    |                   |                 | 2 - BAGI                      | AN HUKUM      |          | ~                  |
| Usulan                 | hari ini tanggal                            | 28-02-2024        |                                                                   |                        | Usulan Selesa                                                                                                    | ai    |    |           |                                                                    |    |                   |                 |                               |               |          |                    |
| Kata K                 | unci Pencariaan                             |                   |                                                                   |                        |                                                                                                    |       |    |           |                                                                    |    |                   |                 |                               |               | [        | <b>Q</b><br>Tambah |
| 🗆 No                   | No Surat                                    |                   | Tgl<br>Surat                                                      | Judul Ran              | icangan                                                                                                    |       |    |           | Stat                                                               | us | Jumlah<br>Rumusan | Telah<br>Sesuai | Tidak<br>Sesuai               | Aksi          |          |                    |
| 01                     | 1 800.1.6.4/338/BKPSDM/2024<br>Unit Kerja : |                   | 1.6.4/338/BKPSDM/2024 23- Keputusa<br>iarja: 01- Pemerint<br>2024 |                        | i Bupati tentang Penempatan Pejabat Pelaksana pada Lingkungan<br>Ih Kabupaten Karo atas Nama Junaidi Saputra Simanullang, Dkk |       |    | Ra<br>Tgl | ncangan Awal Dikirim<br>: 2024-02-23 09:49:03<br>pload Ulang Admin | 6  | 6                 | 0               | Khusus Admin<br>Dokumen Rumus | an            |          |                    |
|                        |                                             |                   |                                                                   | 👁 Surat Pi             | engantar                                                                                                    |       |    |           |                                                                    |    |                   |                 |                               | Cetak Draf SK |          |                    |
|                        |                                             |                   |                                                                   | Data Duku<br>Ubah Data | ing :<br>Dukung                                                                                                    |       |    |           |                                                                    |    |                   |                 |                               | Cetak Dokumen | /alidasi |                    |
| Tanggal I<br>2024-02-3 | Disposisi<br>23 10:31:11                    |                   |                                                                   |                        |                                                                                                    |       |    |           |                                                                    |    |                   |                 |                               |               |          |                    |
| Catatan E              | xaminasi<br>ASUBBAG. BANTUAN                | HUKUM/ ANALIS     | никим                                                             |                        |                                                                                                    |       |    |           |                                                                    |    |                   |                 |                               |               |          | _                  |
| https://siant          | usi karokah no id/m                         | anel/usulan?statu | s-3#sele                                                          | esai                   |                                                                                                    |       |    |           |                                                                    |    |                   |                 |                               |               |          |                    |